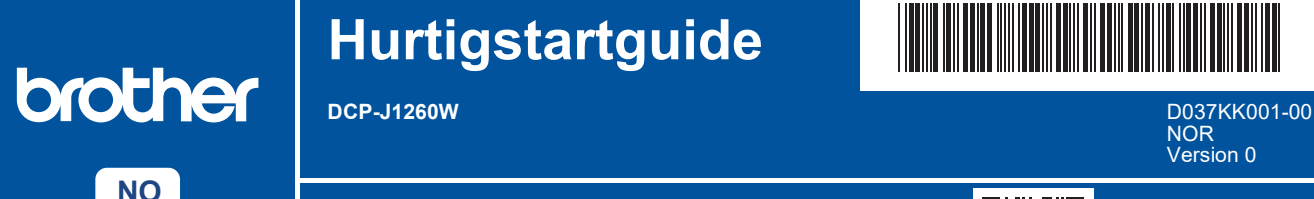

Du finner de nyeste brukerveiledningene på Brother support-nettstedet: <u>support.brother.com/manuals</u>

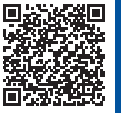

Les Produktsikkerhetsguiden først, og les deretter Hurtigstartguiden for å se riktig fremgangsmåte for installering.

Hvis du har fulgt instruksjonene i papirversjonen av *Hurtigstartguide* som fulgte med maskinen og valgt trinn 4-B «Oppsett fra maskinens kontrollpanel», går du rett til trinn 4-B i denne guiden.

## Pakk ut maskinen og kontroller komponentene

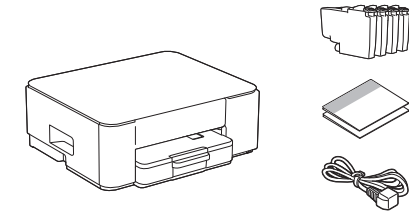

Fjern beskyttelsestapen eller folien rundt maskinen og utstyret.

#### MERK

i

- · Komponentene kan variere avhengig av land.
- Ta vare på all emballasjen og esken i tilfelle maskinen skal sendes.
- Hvis du bruker en kablet tilkobling, må du kjøpe riktig grensesnittkabel til grensesnittet du skal bruke.
  USB-kabel: Bruk en USB 2.0-kabel (type A/B) som ikke er mer enn 2 meter lang (følger med i enkelte land).
- Brother har som mål å redusere avfall og bruke mindre råvarer og energi til å produsere dem. Les mer om miljøarbeidet vårt på <u>www.brotherearth.com</u>.

# Legg vanlig A4-papir i papirmagasinet

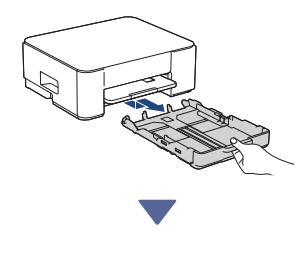

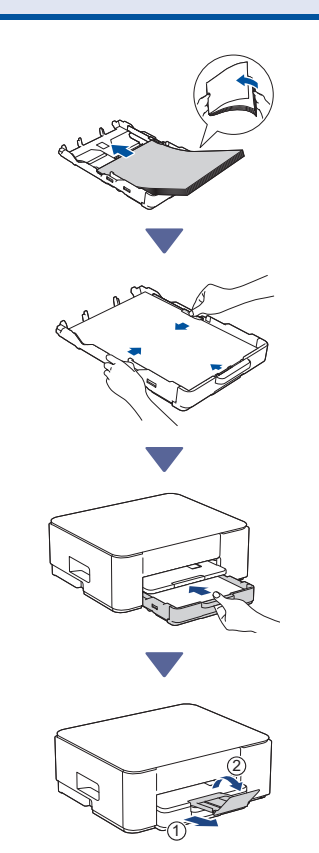

### Anbefales 3 Koble til strømledningen **Oppsett med mobilapp eller** 4-A datamaskinens programvare Gå til nettstedet som viser fremgangsmåten for oppsett: Oppsett med den mobile enheten \* Den mobile enheten må være koblet til Wi-Fi<sup>®</sup>. setup.brother.com ه₀ !] (<sup>|</sup>) **Oppsett med datamaskinen** Stop (kun Windows) Maskinen slås på automatisk, og Av/på-LED https://setup.brother.com begynner å blinke. 4 Velg fremgangsmåte for oppsett Q Velg fremgangsmåte for oppsett basert på hva du bruker. **MERK** Oppsett med mobilapp eller datamaskinens Du kan bruke maskinen med flere enheter. Følg en av programvare 4-A fremgangsmåtene for oppsett i dette trinnet og last ned (Anbefales) maskinens programvare til andre enheter du vil bruke. Oppsett fra maskinens kontrollpanel (Mac-brukere som ikke kan bruke en mobil **Oppsett fra maskinens** 4-B 4.R enhet til oppsett, bør velge denne kontrollpanel fremgangsmåten.) (1)Når Av/på-LED blinker sakte, holder du inne Mono Copy (Sort/Hvitt-Kopi) i tre sekunder.

Gå videre til neste kolonne 📥

Sjekk at både Av/på-LED og Blekk-LED lyser før

du fortsetter med neste trinn.

## **5** Installer de medfølgende blekkassettene

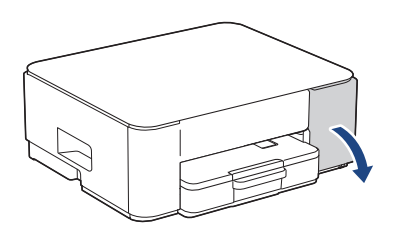

Åpne blekkassettdekselet. (Illustrasjonene i denne veiledningen stemmer kanskje ikke helt for modellen din, men trinnene er de samme for hver modell.)

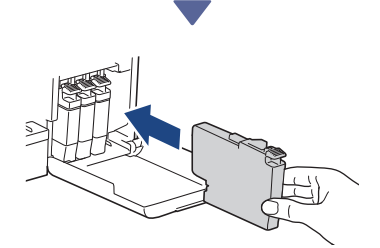

Installer de medfølgende blekkassettene.

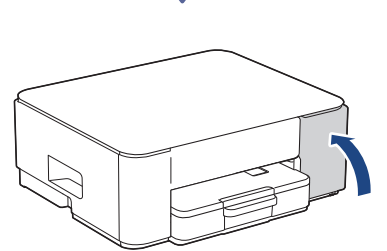

Når alle fire blekkassettene er installert, lukker du dekselet til blekkassettene. Maskinen starter den første rengjøringen av blekksystemet.

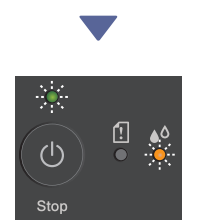

Både Av/på-LED og Blekk-LED vil blinke mens den første rengjøringen pågår.

Rengjøringen kan ta noen minutter. Maskinen kan være stille i de to første minuttene mens den fyller blekk i tanken.

#### VIKTIG

IKKE slå av maskinen. La oppsettet gå sin gang helt til kontrollarket for utskriftkvalitet er skrevet ut.

Gå videre til neste kolonne 📥

|           |             | Th          | e Print Qu | ally Check 5      | Bent  |          |
|-----------|-------------|-------------|------------|-------------------|-------|----------|
| Check the | e be done b | to faming 8 | e for cite | r Walts are all 1 | -     | no page. |
|           |             |             |            |                   |       |          |
|           |             |             |            | -                 | - 165 |          |

Når den første rengjøringen av blekksystemet er fullført, vil maskinen skrive ut kontrollarket for utskriftskvalitet.

#### MERK

Første gangen du installerer blekkassettene vil maskinen bruke ekstra blekk for å fylle blekkleveringsrørene. Denne prosessen gjøres én gang, og sikrer utskrift av høy kvalitet.

## 6 Kontroller utskriftskvaliteten

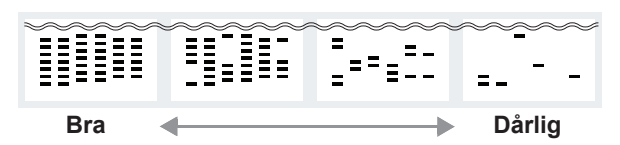

Sjekk kontrollarket for utskriftskvalitet. Hvis kvaliteten på noen av de fire fargeblokkene er **Dårlig**, anbefaler vi sterkt at du rengjør skriverhodet for å forbedre utskriftskvaliteten. Se i *Referanseveiledning* som fulgte med maskinen.

## Koble datamaskinen eller den mobile enheten til maskinen (ved behov)

Besøk nettstedet nedenfor fra datamaskinen eller den mobile enheten eller skann koden nedenfor for å installere programvaren:

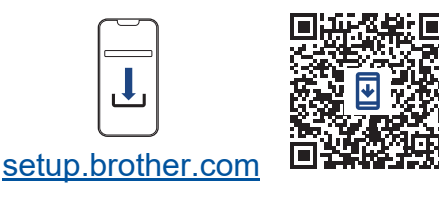

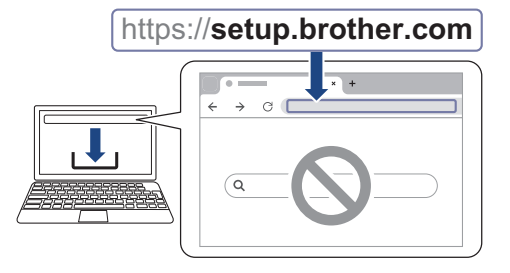

Kontroller at maskinen og den mobile enheten er koblet til samme nettverk.

#### MERK

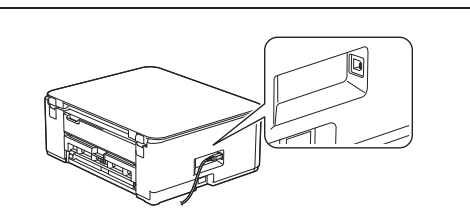

For USB-tilkobling finner du riktig port på siden av maskinen, som vist.

## **Oppsett fullført**

Nå er alt klart, og du kan skrive ut eller skanne fra maskinen.

#### Viktig merknad for nettverkssikkerhet:

Standardpassordet for å styre innstillingene på denne maskinen finner du bak på maskinen, og det er merket med «**Pwd**». Vi anbefaler at du straks endrer standardpassordet for å beskytte maskinen mot uautorisert tilgang.

Du finner detaljert maskininformasjon og produktspesifikasjoner i Online brukerveiledning på support.brother.com/manuals.